## レッスン感想・報告送信

報告ができるのは、レッスン終了後30分以内です。以下の手順でお進みください。

- 1. レッスンが完了すると同時に、レッスン完了通知メールが届きます。
- 2. メールの中にある URL をクリックし、ログインしてマイページを開きます。
- 3. 左サイドメニューの【予約確認】をクリックします。
- 4. 該当レッスン日時をクリックします。

| <b>完了状況報告</b><br>レッスンの完了状況を違択してください。 |             |
|--------------------------------------|-------------|
| レッスンの完了状況を選択してください。                  |             |
|                                      |             |
| ○ 完了 ○ 未実施 (講師が来なかった)                | 〇 トラブル (自分) |
| 未実施またはトラブルの場合は簡潔に説明を入力               | してください。     |
|                                      |             |
| ※ 140文字まで                            |             |
|                                      |             |
| 評価                                   |             |
| レッマンの評価を5段階にアニネカください                 |             |
|                                      |             |
|                                      |             |
| 感想                                   |             |
|                                      |             |
| レッスンの感想をご入力下さい。この投稿は講師               | にも届きます。     |
|                                      | 報告する        |
| >> 140文字主示                           |             |

予約確認をクリックすると左のような完了報告ページが表示されるので、

## 5. 該当する内容にチェックを入れてください。

## 6. レッスンの感想を記入してください。

レッスンの中で気が付いたこと、講師のこんなところが良かった、 次はどんなレッスンをしたい、何でも結構です。感想は事務所 と講師にも届きます。講師にも励みになることですので、是非 ご記入ください。送られた感想はサイト等に掲載されることもご ざいます。

## 7. 【報告する】ボタンをクリックする。

※30 分をすぎると、自動的に「完了」のステータスで報告されますのでお気を付けください。